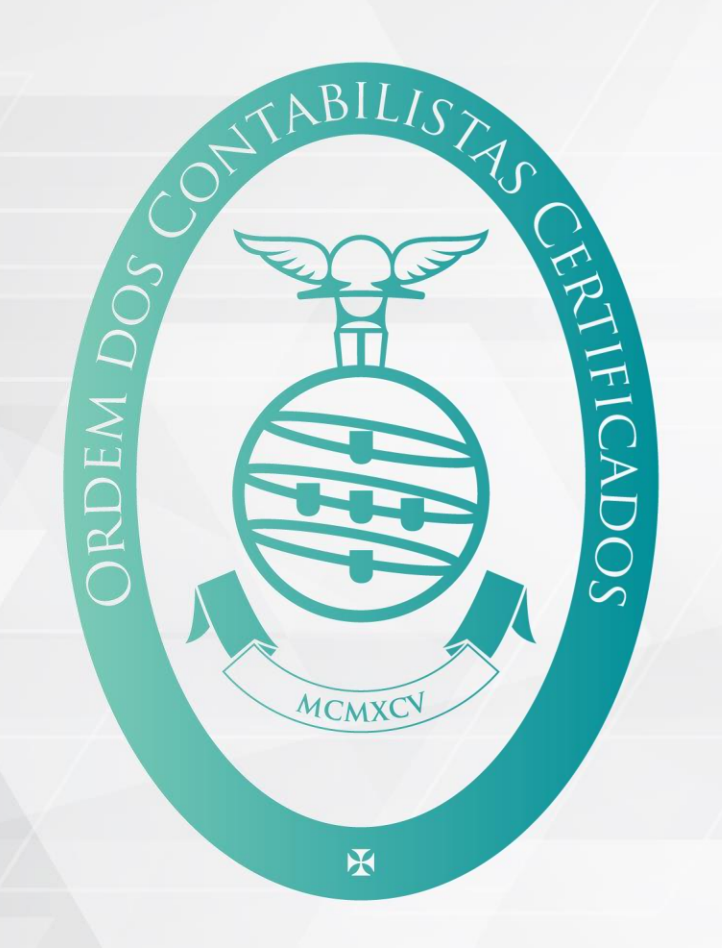

# CCLIX

Acesso genérico de colaborador de CC

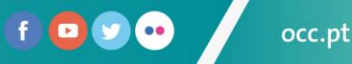

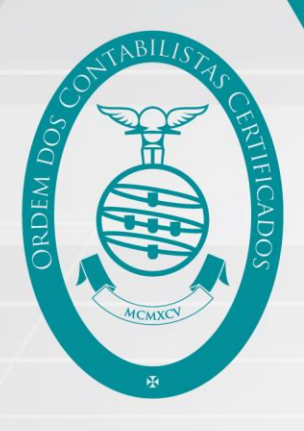

# Acesso de Colaborador de CC (1/6)

- 1. Abrir browser (Google Chrome, Mozilla Firefox ou Microsoft Edge)
- 2. Entrar no novo site da OCC:
  - 1. Na barra do URL colocar o endereço <u>https://portal.occ.pt</u>:

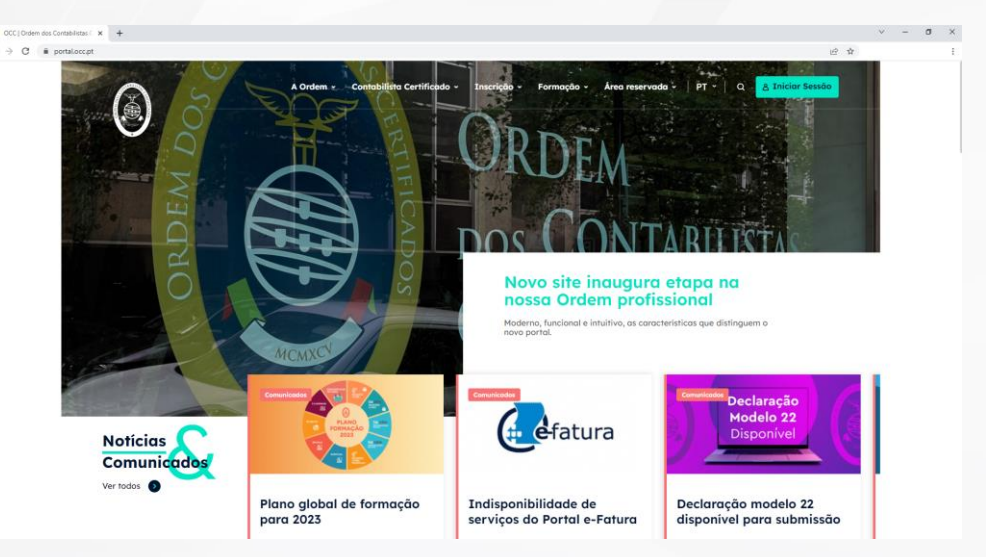

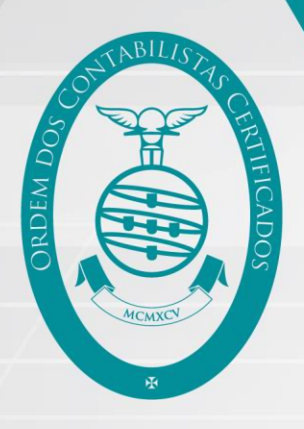

## Acesso de Colaborador de CC (2/6)

#### 3. Clicar em "Iniciar sessão":

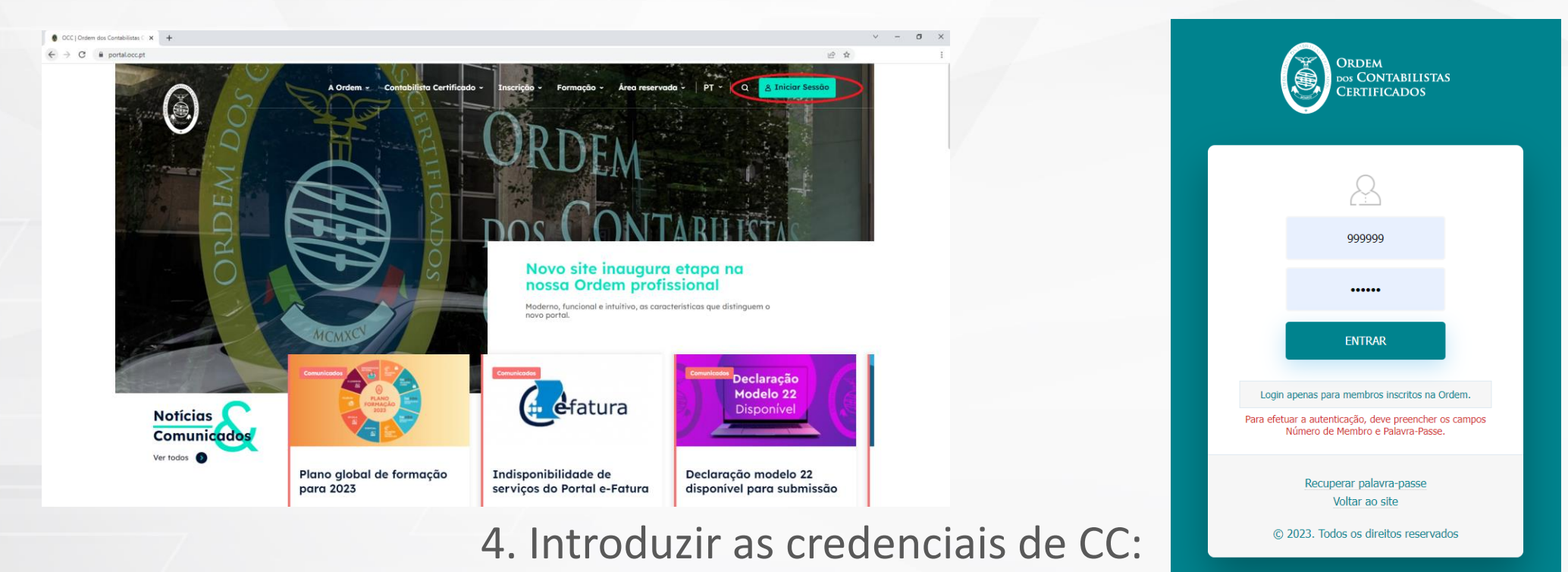

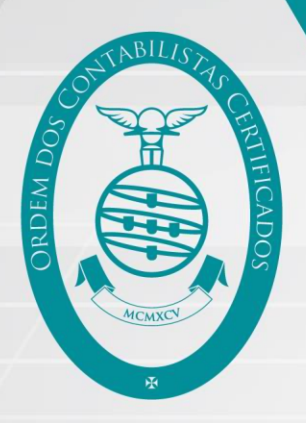

#### Acesso de Colaborador de CC (3/6)

4. Após autenticação, clicar em "Área Reservada" e logo de seguida em "CCCLIX Acesso de Colaborador":

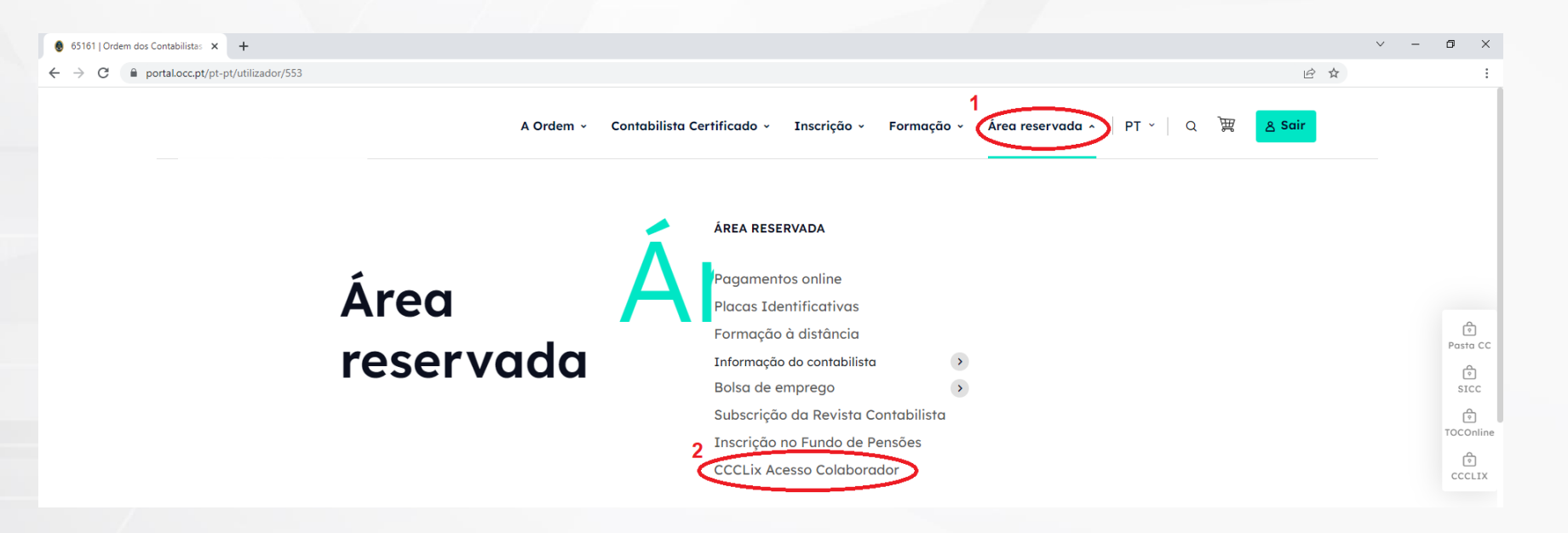

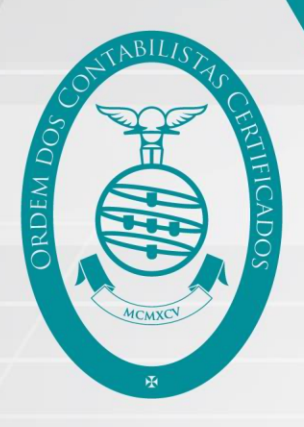

# Acesso de Colaborador de CC (4/6)

5. Na página "CCCLIX Acesso de Colaborador" é possível:

- Visualizar o utilizador a usar no acesso à plataforma CCCLIX;
- Definir a palavra passe.

6. Submeter o registo e aguardar sucesso da operação:

|   | Palavra passe para acesso de colaborador no CCCLIX |          |
|---|----------------------------------------------------|----------|
|   | Utilizador : 65161C                                |          |
|   | Introduza a palavra passe *                        |          |
|   | Confirmar palavra passe *                          |          |
|   |                                                    |          |
| 2 |                                                    | SUBMETER |

Pedido efect

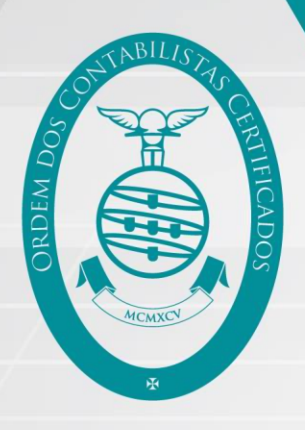

# Acesso de Colaborador de CC (5/6)

7. Partilhar o utilizador e palavra passe com os colaboradores:

 É sempre possível voltar à página "CCCLIX Acesso de Colaborador" para redefinição da palavra passe.

#### 8. Entrar em https://ccclix.occ.pt e clicar em login:

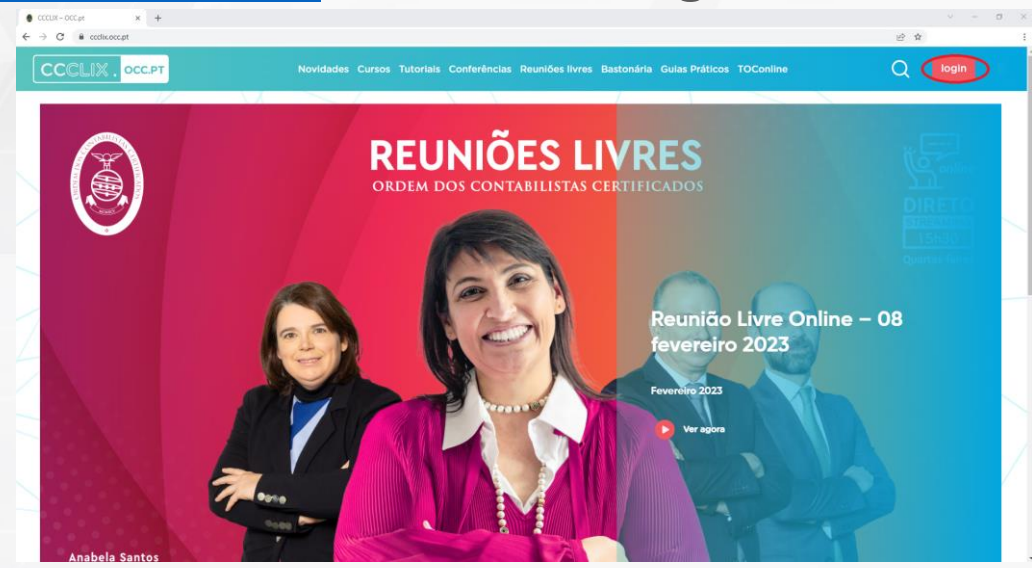

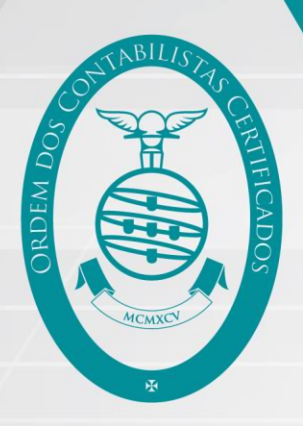

## Acesso de Colaborador de CC (6/6)

9. Introduzir as credenciais de colaborador de CC e submeter:

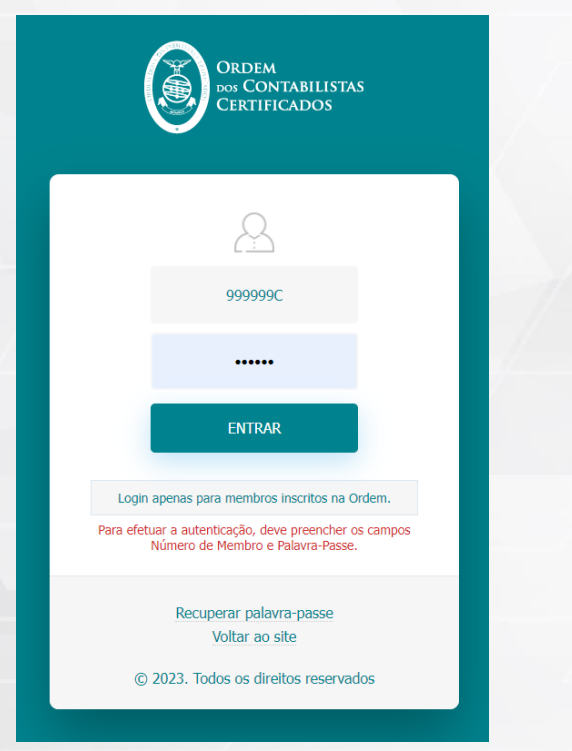

10: Usufruir da experiência CCCLIX:

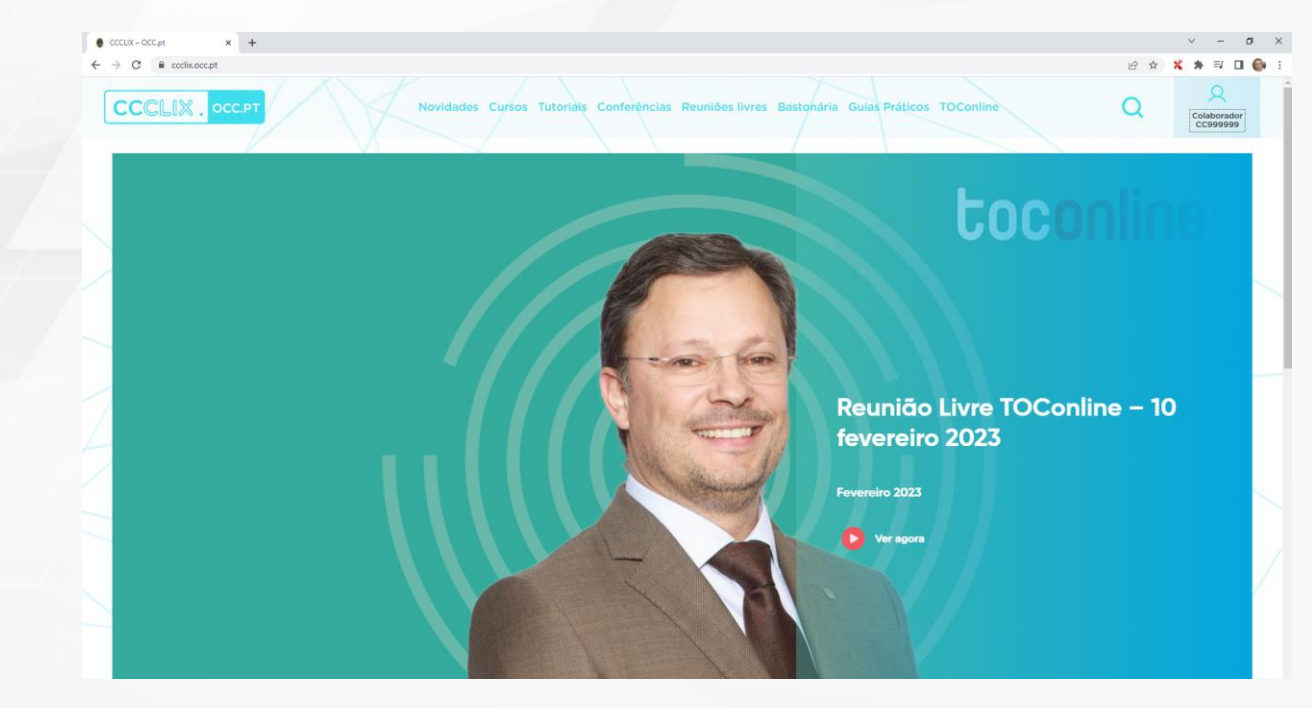

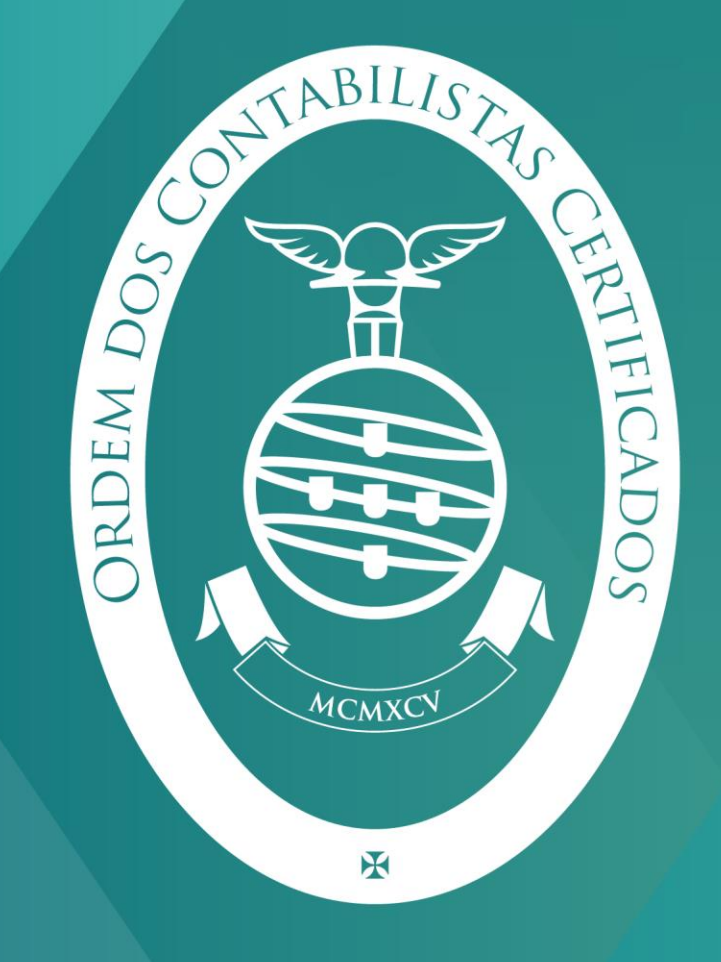

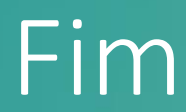

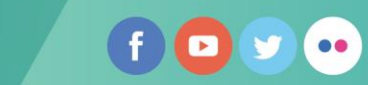